## ■FIツール インストール時の注意事項

1.ツールのインストールを実行する際は、同フォルダ内の 「setup.exe」を実行してください。

2.ツールの「setup.exe」が格納されているフォルダの構成は変更しないでください。

3.ツールインストール後、お使いのプリンタバージョンに合わせるため バージョン設定を行ってください。 ※この設定を正しく行わないと、プリンタ側でバージョンエラーが発生します ※設定方法は次ページ以降を参照ください

■ファームバージョン設定手順

## 1.Barlabe FI212T ファームウェアバージョンを確認します

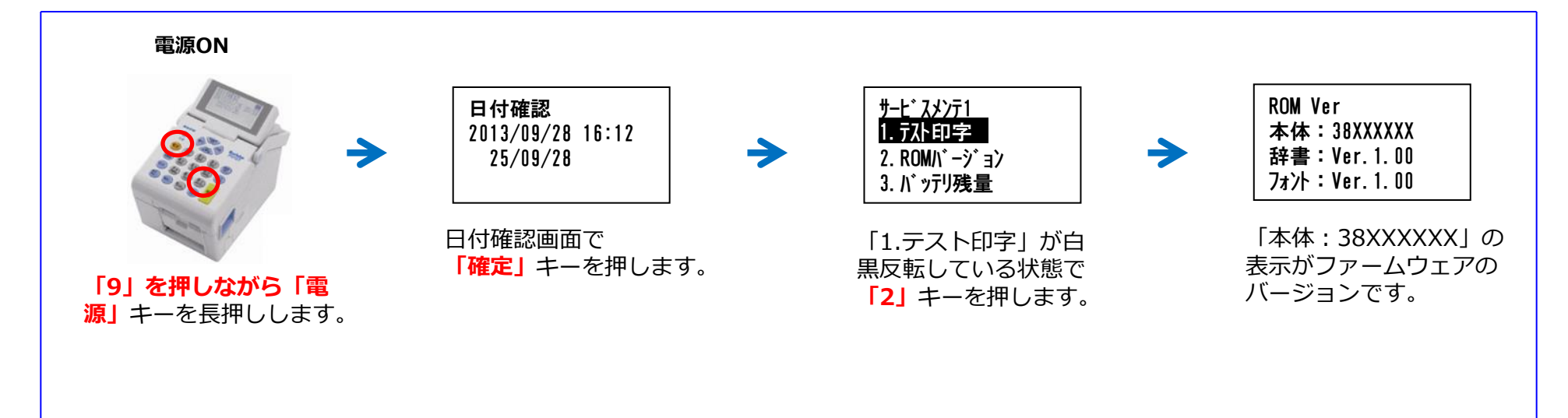

## 2.ツールの「プロジェクト設定」で手順1で確認したファームウェア バージョンが含まれるバージョンを選択します

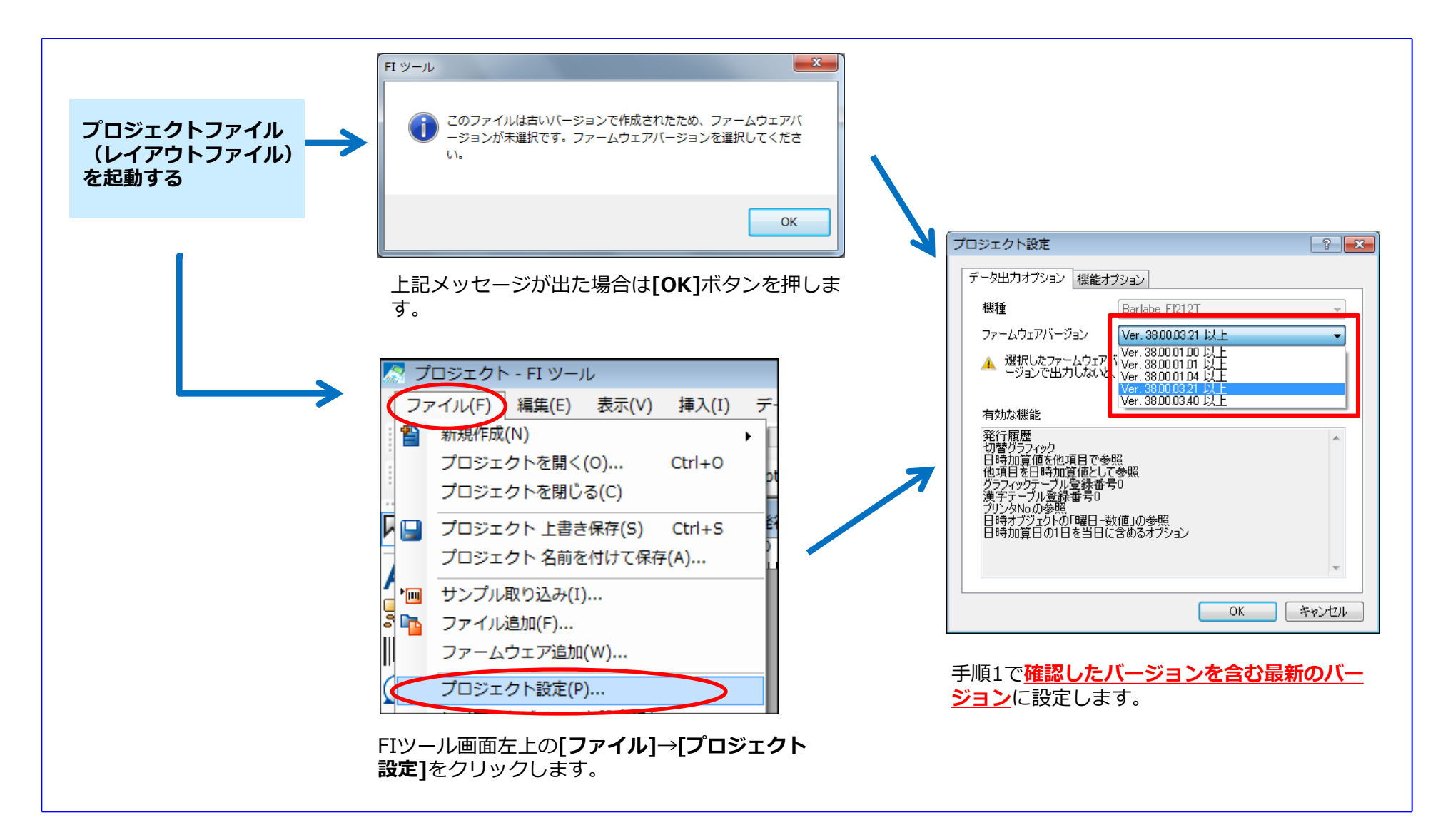